# ERASMUS INCOMING REGISTRATION GUIDE

## 2023/2024

v. November 2023

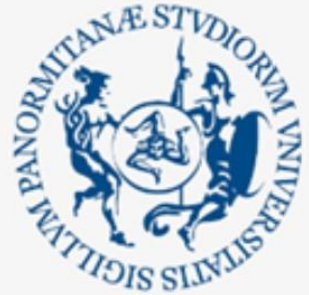

Università degli Studi di Palermo

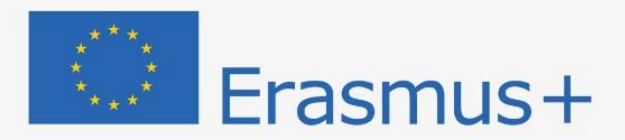

### ERASMUS INCOMING STUDENTS REGISTRATION GUIDE 2023/24

**VERSION NOVEMBER 2023** 

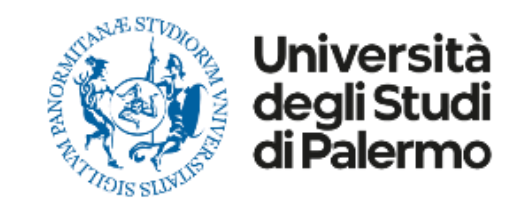

# Dear Student, welcome to the application procedure for INCOMING ERASMUS STUDENTS

Please read carefully the following guidelines for the application procedure for your ERASMUS+ mobility at the University of Palermo. This procedure is obligatory to be accepted for your Erasmus+ mobility. Please follow the guidelines and complete it within the deadlines shared with your nomination email.

This is a Step-by-step guide that will help you to register as an ERASMUS INCOMING STUDENT to the University of Palermo.

Your **UniPa account is necessary for the acceptance procedure**, even if you have already been nominated by your University: the enrolment is mandatory in order to complete your administrative procedure and to be able to follow courses and undertake exams once in Palermo.

Without this procedure, your Erasmus Mobility can't formally start: **remember that until you click on "SEND APPLICATION FORM" your data won't be registered on our platform**.

We invite you to read it carefully and prepare all the required data and documents. If you have any questions, you can write to <u>incoming.students@unipa.it</u> with your questions, but before please read all the points in this guidelines and you will probably find your answer.

THE IRO INCOMING STAFF

#### **STEP 1 – UNIPA PROFILE REGISTRATION**

Go on the following website to start your registration:

https://immaweb.unipa.it/immareg/facelets/anag/ins\_anag\_generale.seam?cid=2179

Here you can start your registration procedure; you can change language choosing Italian or English. Click on "Continue" as shown in the picture below to proceed with the registration.

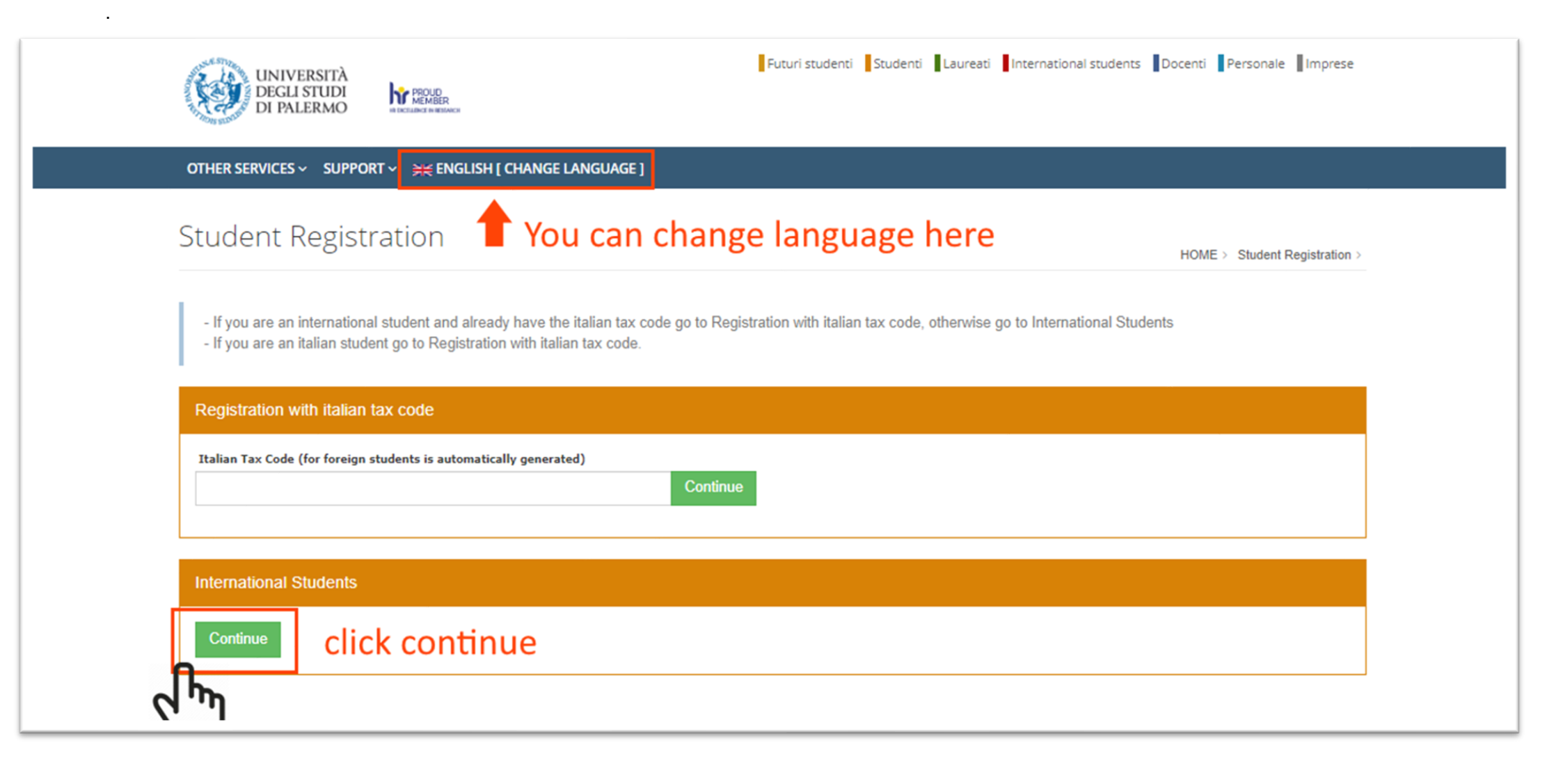

**1.2** Insert your personal data, as shown in the picture below. Do not forget to insert all the mandatory information and the nationality; you can leave the Italian Tax Code filed empty: it will be generated automatically later as explained in the picture below. Then click on "Continue" to proceed.

|                                                                                                    | OTHER SERVICES ∨ SUPPORT ∨ ¥€ ENGLISH [ CHANGE LANGUAGE ]                                                                                                    |                                        |
|----------------------------------------------------------------------------------------------------|----------------------------------------------------------------------------------------------------|----------------------------------------|
|                                                                                                    | Student Registration                                                                                                    | HOME > Student Registration >          |
|                                                                                                    | Fields marked with * are mandatory                                                                                                    |                                        |
|                                                                                                    | Personal Data                                                                                                    |                                        |
| 1) ADD PERSONAL INFORMATION                                                                                                   | Surname * ERASMUS Date of Birth * 1 v 4 v 1999 v                                                                                                    | Name * TEST Gender * MALE              |
| 2) CLICK THE GREEN BUTTON AND ADD<br>YOUR PLACE OF BIRTH; ADD ALSO YOUR<br>NATIONALITY.<br>THE TAX CODE WILL BE AUTOMATICALLY | Place of Birth *         Click the button ''         Italian Tax Code (for foreign students is automatically generated) *                                                                                             | Nationality (as in Passport) * TEDESCA |
| 3) USE A VALID EMAIL THAT YOU CHECK<br>FREQUENTLY BECAUSE WE WILL<br>CONTACT YOU USING THIS EMAIL.                            | Email * Please insert a valid personal email. "Hotmail", "msn" and "live" may not be delivered to you from our mail server. Don't specify also email on "unipa.it" and PEC addresses. Please use other email domains. | Confirm email *                        |
| 4) CLICK THE CAPTCHA VERIFICATION AND<br>THEN CLICK IN CONTINUE                                                               | Captcha verification          Non sono un robot       Image: Techar TCHA Privacy - Termini         Goback       Continue                                                                                              |                                        |

**1.3** Insert your personal data, as shown in the picture below. Do not forget to insert all the mandatory information and the nationality, paying also attention to the phone number format and other fields. **IF YOU CAN'T FIND YOUR PLACE OF BIRTH, PLEASE USE THE CLOSEST MUNICIPALITY AVAILABLE IN THE LIST.** 

| Home address                                                                                                    |                                                                                                    |
|----------------------------------------------------------------------------------------------------|----------------------------------------------------------------------------------------------------|
| Province<br>City* Postal Code<br>Address *                                                                                                    | Search City If you can't find your city, please insert the closest municipaliity                                                                |
| e.g. Downing Street, 10)                                                                                                    | (e.g. +44-1234567) pay attention in putting the "+" and the "-"                                                                                 |
| talian address                                                                                                    |                                                                                                    |
| Province<br>City* Postal Code<br>Address *<br>e.g. Downing Street, 10)                                                                                                    | Search City<br>if you do not have any italian address already<br>you can put the home address and change later<br>Phone *<br>(e.g. +44-1234567) |
| Postal address                                                                                                    |                                                                                                    |
| c/o (e.g. Rossi Family)                                                                                                    | Send Mail *<br>O O Click on residenza                                                                                                    |
| Other Addresses                                                                                                    |                                                                                                    |
| Nobile Phone *                                                                                                    | Fax                                                                                                    |
| e.g. +44333123456789) Warning: If you enter here an incorrect mobile number, the<br>iniversity of Palermo will not be responsible for any failure to provide you with useful<br>iformation. Use a valid phone number; we will use mainly the | (e.g. +44-1234567)<br>e-mail to contact you.                                                                                                    |

**1.4** Here you can find the summary of your personal data; we ask you to note the ITALIAN TAX CODE generated by the system because it can be useful to recover your password if needed later.

Click on **CONFIRM** and you will successfully register your account.

| ersonal Data                                                      |                |                                     |
|-------------------------------------------------------------------|----------------|-------------------------------------|
| surname                                                           | Name           |                                     |
| talian Tax Code (for foreign students is automatically generated) | Gender         | PLEASE TAKE NOTE OF THE ITALIAN TAX |
|                                                                   | Place of Birth | CODE GENERATED BY THE SYSTEM        |
| Nationality (as in Passport)                                      | Email          |                                     |
| Home address                                                      |                |                                     |
| City                                                              | Postal Code    |                                     |
| Country                                                           | Address        |                                     |
| Phone                                                             |                |                                     |
| Postal address                                                    |                |                                     |
| c/o<br>-                                                          | Send Mail      |                                     |
| Other Addresses                                                   |                |                                     |
| Mobile Phone                                                      | Fax            |                                     |

#### **STEP 2 – ACCOUNT ACTIVATION**

After confirming the registration, you will be shown this confirmation screen. You will receive a confirmation email as in the sample below.

| Studer          | nt Registration                                                                                                    |                                                                                                    | HOME > Student Regis                                                                                                   | tration > |
|-----------------|----------------------------------------------------------------------------------------------------|----------------------------------------------------------------------------------------------------|----------------------------------------------------------------------------------------------------|-----------|
| Registration :  | Step 4/4                                                                                                    |                                                                                                    |                                                                                                    |           |
| Result of       | the Registration                                                                                                    | YOU I                                                                                                    | HAVE 24 HOURS TO VALIDATE YOUR ACCOUN                                                                                  | T         |
| Registratio     | on successfully completed! Within a few l                                                                                                    | ours you will receive an e-mail                                                                                                    | . Click on the confirmation link to complete your registration.                                                        |           |
| Click here to a | access to our services                                                                                                    |                                                                                                    |                                                                                                    |           |
|                 | Registration to the Portal of Univers                                                                                                    | ty of Palermo                                                                                                    | THIS IS A SAMPLE OF THE ACTIVATION EMAIL<br>YOU WILL RECEIVE                                                           |           |
|                 | UP<br>A: Utente corrente<br>Dear<br>welcome at the University of Pal<br>To confirm your registration plea<br><u>http://immaweb.unipa.it/immare</u><br>After you'll receive another ema | ermo Internet portal.<br>se click on the following link:<br><u>g/creg.seam?u=RSMTST99D01Z1</u><br>il containing more detailed instrue | CLICK ON THE LINK TO ACTIVATE THE ACCOUNT<br>112G&t=Ozoyhar2MQDFHhl<br>ctions on how to access to the Internet portal. |           |
|                 | $\leftarrow$ Rispondi $ ightarrow$ Inoltra                                                                                                    |                                                                                                    |                                                                                                    |           |

**2.1** After clicking the confirmation link in your email, you can now confirm your account, and set your password as shown below.

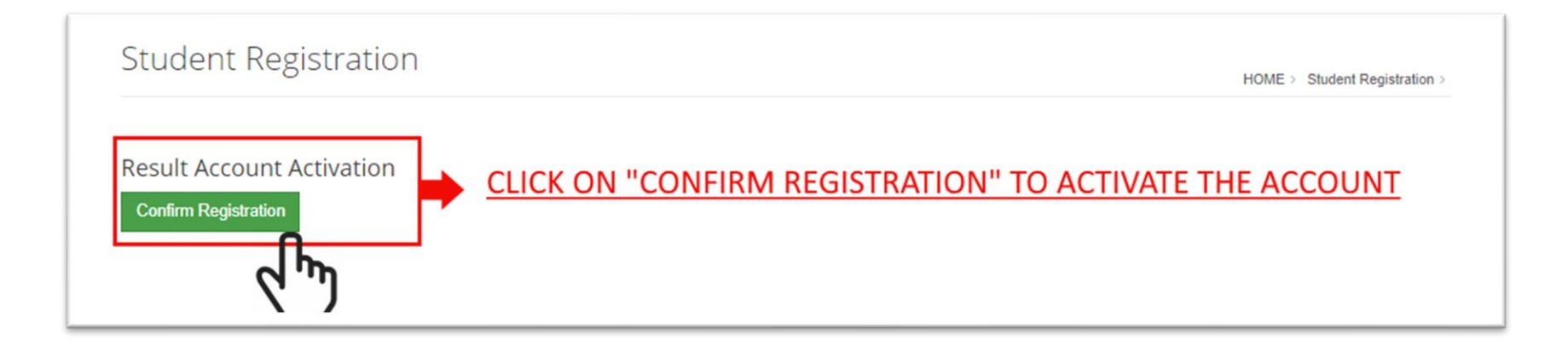

**2.3** After clicking the confirmation link in your email, you can now confirm your account. You will now receive a new email containing the information of the account, in particular your **USER** that usually is *name.surname* 

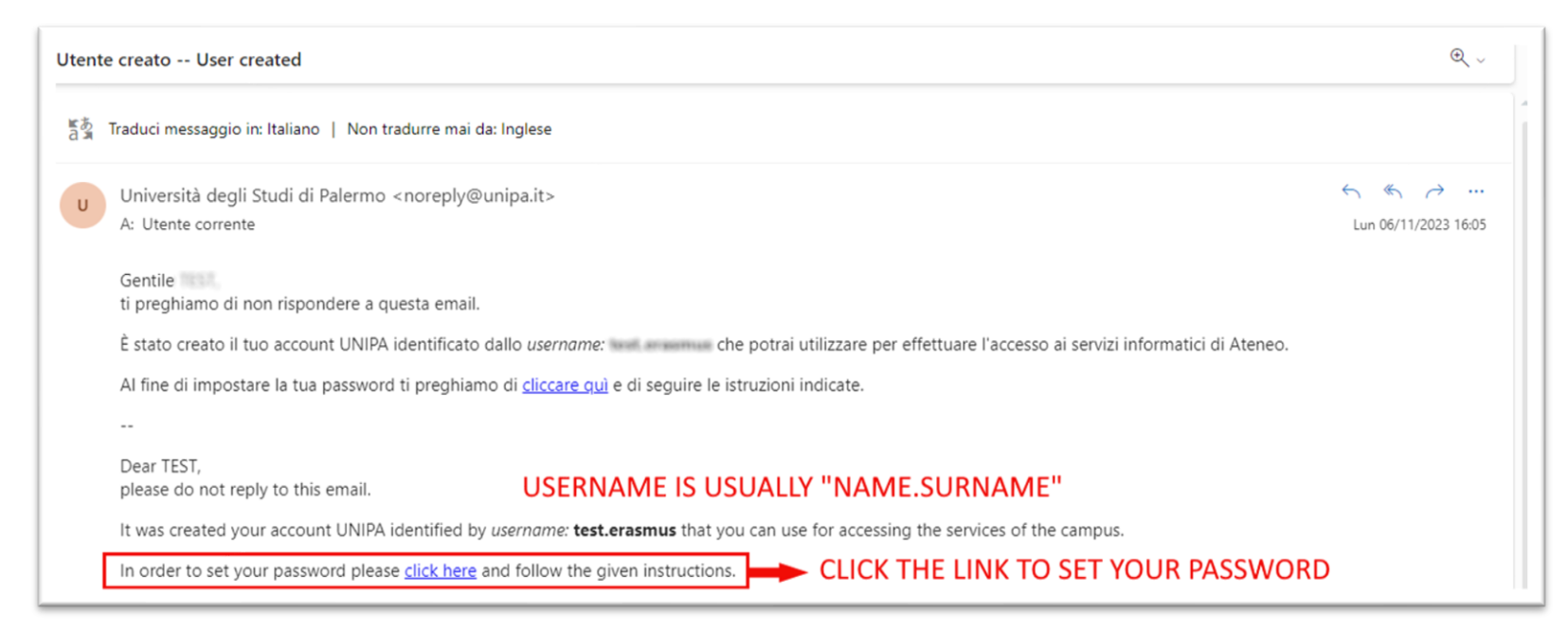

**2.4** Set your password, paying attention to save the your user information, password, Italian tax code.

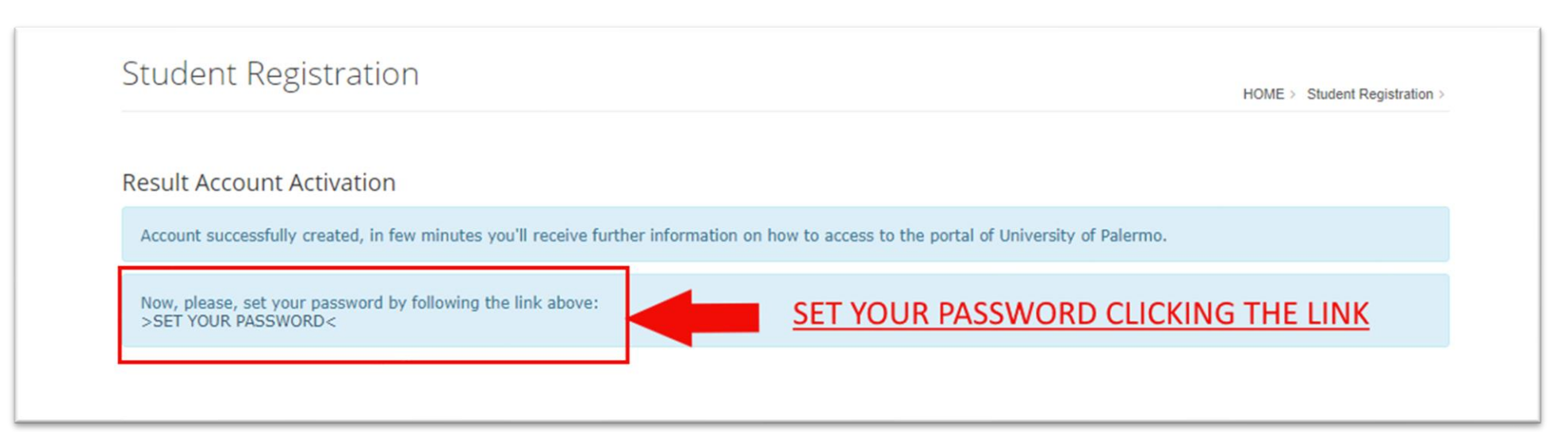

#### **2.5** Set your password and save the information.

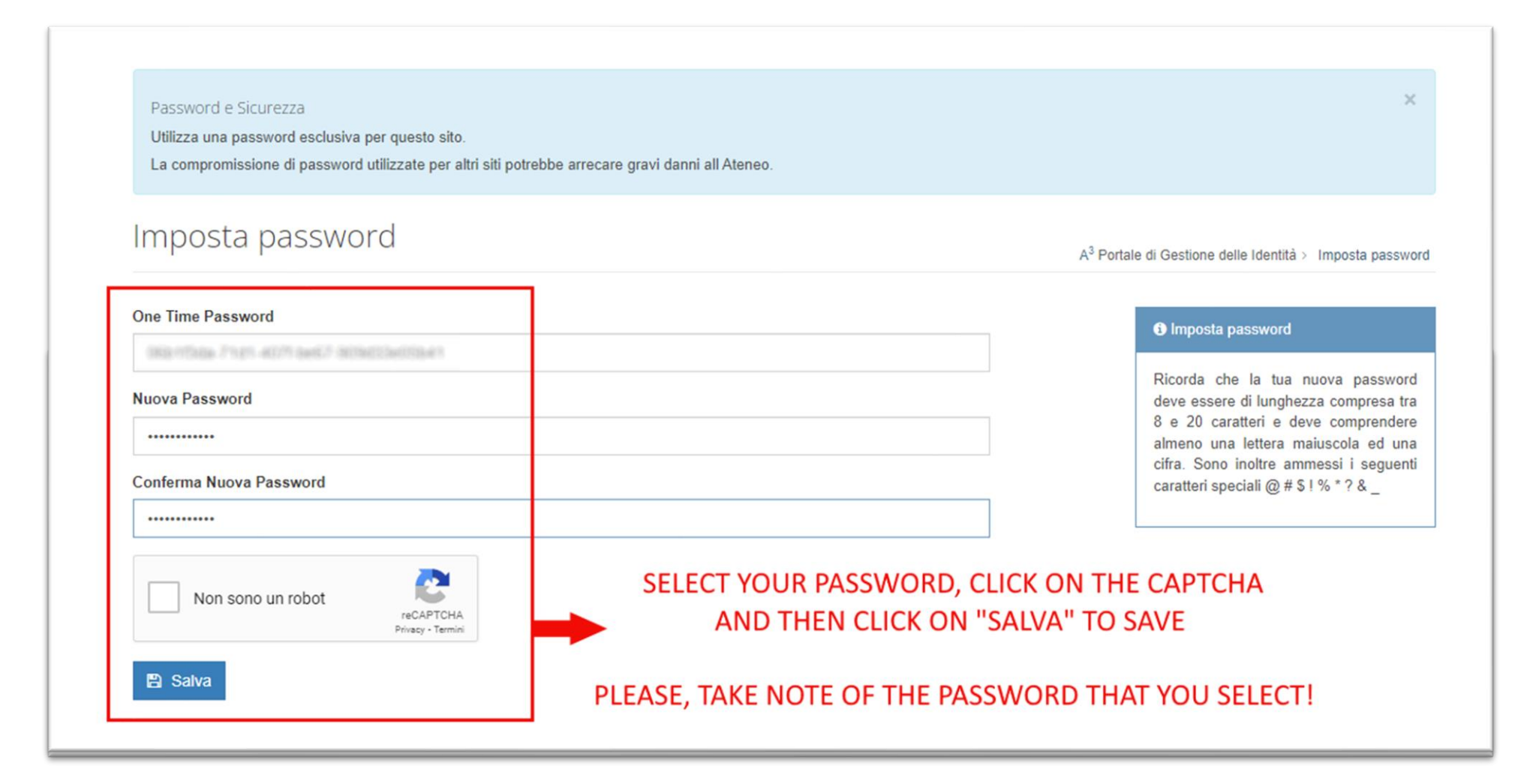

#### **STEP 3 – LOGIN AND ERASMUS APPLICATION**

Now you are ready to login on the Student Portal using your username and password. If you can't find your username, you can find it in the registration email as explained in **STEP 2**. If you do not remember your password, you can recover it using the "forgot password" button.

You can login using the button as shown below.

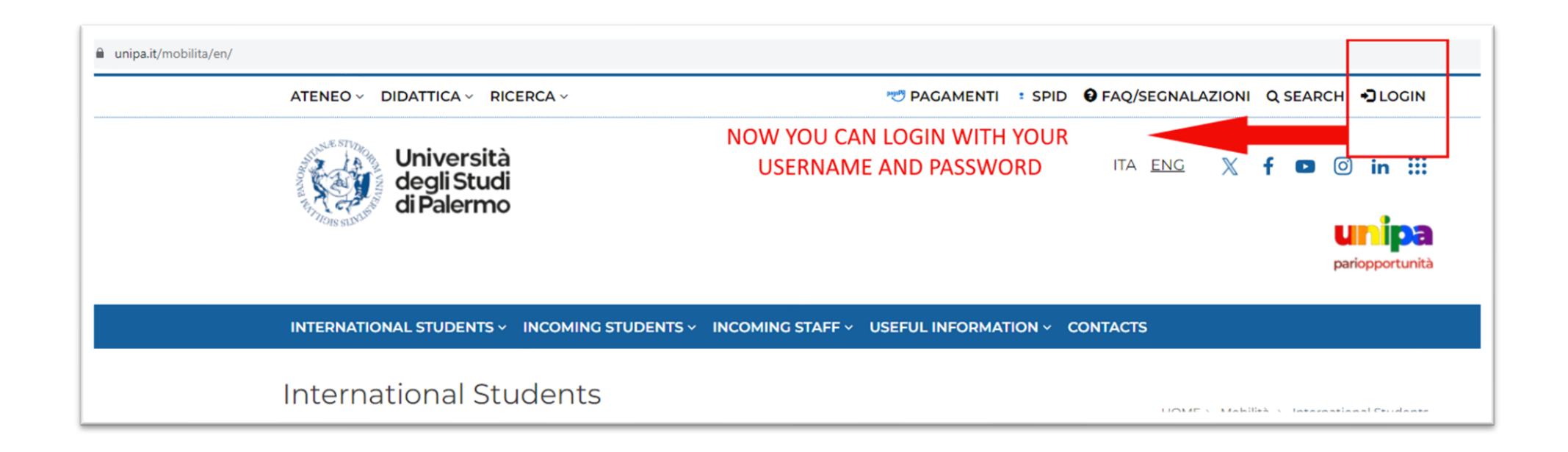

**3.1** Insert username and password and access the platform by clicking "Accesso con credenziali di Ateneo" as shown below. Username is usually *yourname.yoursurname* and the password is the one chosen by you. If you need to recover your user or your password you can click on "Username dimenticato" or "Password dimenticata".

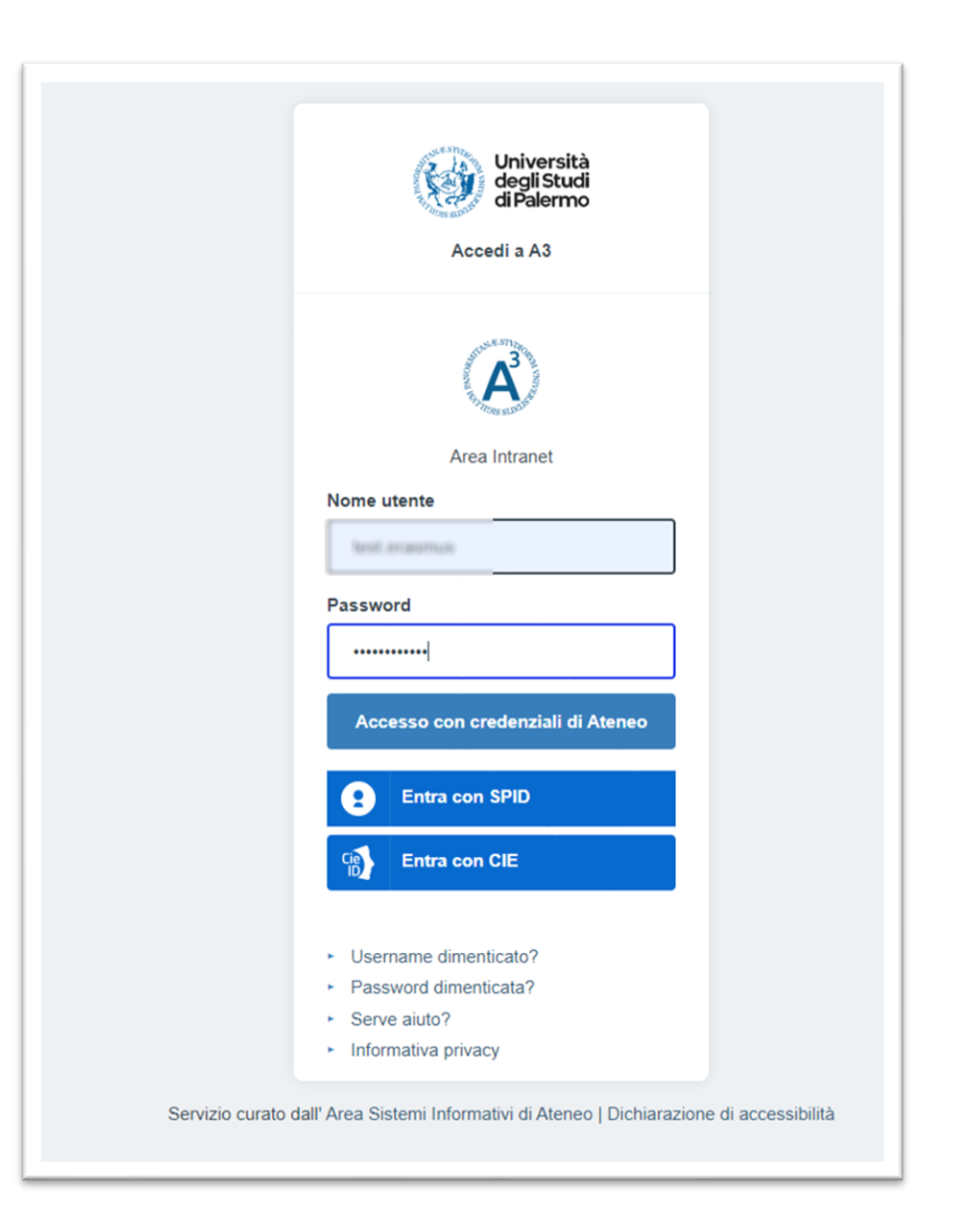

**3.3** After your login, you will access your profile. Go on "STUDENT PORTAL" as shown in the picture below or by clicking the following link: <u>https://immaweb.unipa.it/immaweb/home.seam</u>

| Benvenuto                                                                                                    |        |                                     | A <sup>3</sup> |
|----------------------------------------------------------------------------------------------------|--------|-------------------------------------|----------------|
| PORTALE S                                                                                                    |        | N "PORTALE STUDENTI"                |                |
| Utente Posizioni Ind                                                                                                    | irizzi |                                     |                |
| Nome Utente<br>৭ Password                                                                                                 |        |                                     |                |
| Nome<br>Cognome<br>Codice Fiscale<br>Data di Nascita<br>Città di Nascita<br>Nazione di Nascita<br>Nazione di Cittadinanza |        | HERE YOU WILL FIND YOUR INFORMATION | I              |

**3.4** Click on "INCOMING STUDENTS" and then in "NEW APPLICATION" to start your enrolment procedure. You can also add your profile picture as shown below.

| *                                                                                                    |                                                                                                    |                                                                                                    |
|----------------------------------------------------------------------------------------------------|----------------------------------------------------------------------------------------------------|----------------------------------------------------------------------------------------------------|
|                                                                                                    | S ~ PHD ~ INCOMING STUDENTS ~ SUPPORT ~                                                                                                    | LIBRARIES ~ OTHERS ~                                                                                    |
| Student's Portal                                                                                                    | New application form<br>My applications                                                                                                    | CLICK HERE TO START A NEW APPLICATION                                                                   |
| HOME                                                                                                    |                                                                                                    |                                                                                                    |
| of Informazioni sul trattamento de                                                                                                   | i dati personali degli Studenti. Si prega di prenderne                                                                                               | risione: 🗗 consulta l'informativa                                                                       |
| What's UNIPA Student's Portal?                                                                                                    |                                                                                                    |                                                                                                    |
| The UNIPA Student's Portal allows studer<br>"Application Forms" to see your online en<br>Se sei uno studente già iscritto presso l'U | nts enrolled at the University of Palermo and those who in<br>nabled transactions.<br>Iniversità degli Studi di Palermo clicca qui per Attivare il P | tend to enroll to perform online some operations: See the "New Application Form" in the rofilo Studente |
| User Info       Photo:       VIEW / LOAD YOUR PHOTO       Name:       ERASMUS TEST                                                   | DO NOT FORGET TO UPLOAD      Italian Fiscal Code:     RSMTST99D01Z112G                                                                               | YOUR PHOTO FOR THE ERASMUS APPLICATION<br>Birth Date:<br>01/04/1999                                     |
| User Login and Network Services                                                                                                    | Data                                                                                                    |                                                                                                    |
| Username:<br>test.erasmus                                                                                                    | User Messages:                                                                                                    | Last Login:<br>06/11/2023 17:03:39                                                                      |

#### **STEP 4 – APPLICATION SUBMISSION AND LEARNING AGREEMENT**

You can now proceed with your application submission; your data will be automatically displayed as shown below. You can click on "NEXT" to continue and start your application.

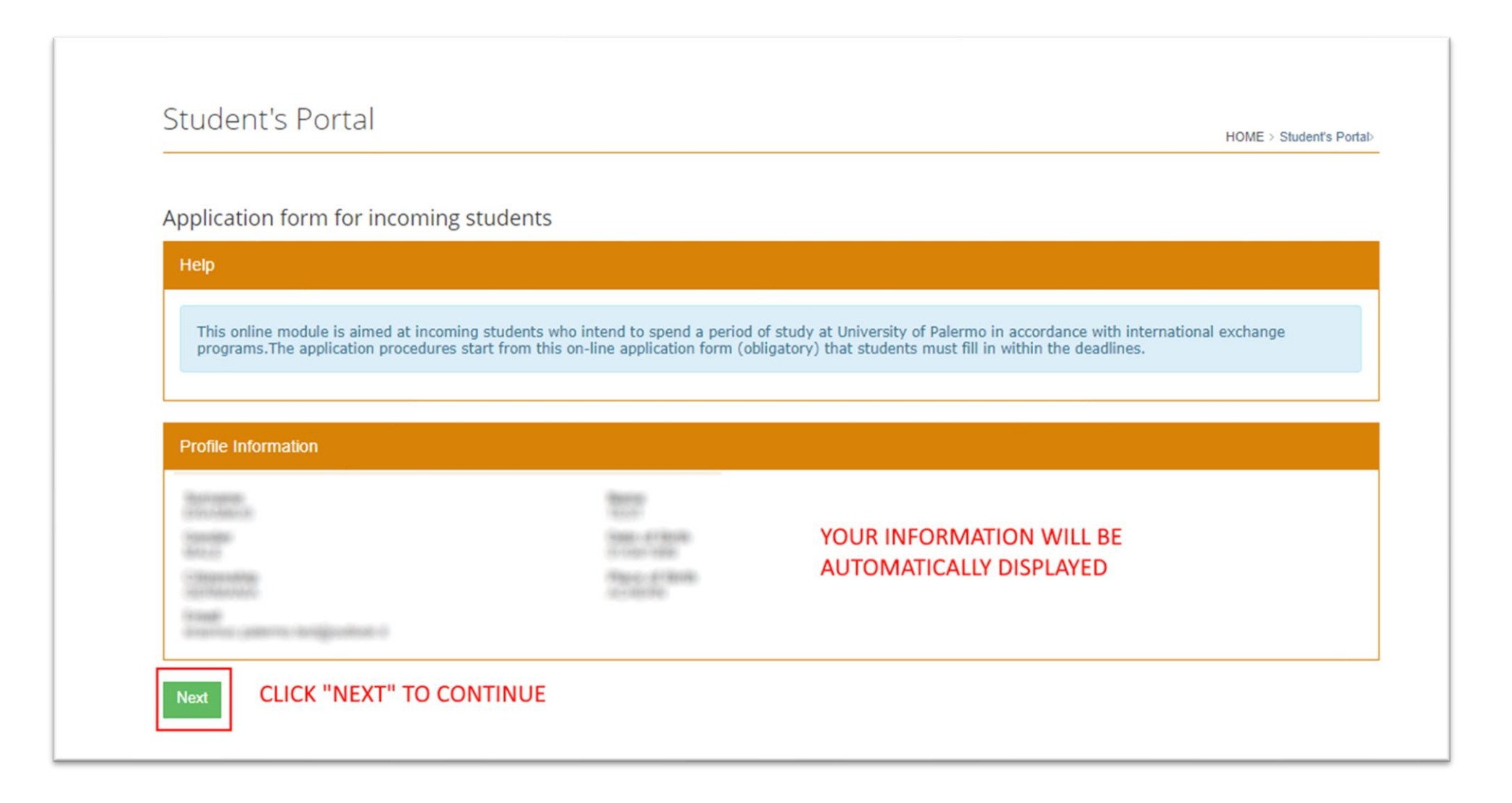

### **4.1** Now, please select the correct information about: Academic year (2023/24 for spring semester 2024), the EXCHANGE PROGRAMME (for Study or for Traineeship according to your mobility plan)

|                                                                                                    |                                                                                                    | HOME > S                                                                                                    | Student's Po |
|----------------------------------------------------------------------------------------------------|----------------------------------------------------------------------------------------------------|----------------------------------------------------------------------------------------------------|--------------|
|                                                                                                    |                                                                                                    |                                                                                                    |              |
| plication Form Step: 1                                                                                               |                                                                                                    |                                                                                                    |              |
| lelp                                                                                                    |                                                                                                    |                                                                                                    |              |
|                                                                                                    |                                                                                                    |                                                                                                    |              |
| Please perform the following steps                                                                                   |                                                                                                    |                                                                                                    |              |
| 1. select the correct agreement between your university                                                              | y and the University of Palermo;                                                                                                    | ata aslatad ta usus ata ing in Dalaman                                                                                                    |              |
| <ol><li>specify your personal data, some special requirement</li></ol>                                               | ts, your knowledge of italian language and the d                                                                                                    | ata related to your staying in Palermo.                                                                                                    |              |
|                                                                                                    |                                                                                                    |                                                                                                    |              |
|                                                                                                    |                                                                                                    |                                                                                                    |              |
|                                                                                                    |                                                                                                    |                                                                                                    |              |
|                                                                                                    |                                                                                                    |                                                                                                    |              |
| lobility Agreement                                                                                                   |                                                                                                    |                                                                                                    |              |
| Nobility Agreement                                                                                                   |                                                                                                    |                                                                                                    |              |
| Iobility Agreement         Enter the data and press Search agreement cademic Year*                                   | Exchange programme*                                                                                                    | SELECT THE EXCHANGE PROGRA                                                                                                    | AMME         |
| Iobility Agreement         Enter the data and press Search agreement cademic Year*         2023/2024                 | Exchange programme*                                                                                                    | SELECT THE EXCHANGE PROGRA<br>(STUDY OR TRAINEESHIP)                                                                                                    | AMME         |
| Iobility Agreement         Enter the data and press Search agreement cademic Year*         2023/2024         egree*  | Exchange programme*                                                                                                    | SELECT THE EXCHANGE PROGRA<br>(STUDY OR TRAINEESHIP)                                                                                                    | AMME         |
| Obility Agreement<br>Enter the data and press Search agreement<br>cademic Year*<br>2023/2024<br>egree*               | ✓ See ERASMUS+ FOR S<br>ERASMUS+ FOR T                                                                                                    | SELECT THE EXCHANGE PROGRA<br>(STUDY OR TRAINEESHIP)                                                                                                    | AMME         |
| Iobility Agreement         Enter the data and press Search agreement cademic Year*         2023/2024         egree*  | ✓ Set ERASMUS+ FOR S<br>ERASMUS+ FOR TI<br>ERASMUS+ FOR TI<br>ERASMUS+ FOR TI                                                                                              | SELECT THE EXCHANGE PROGRA<br>(STUDY OR TRAINEESHIP)<br>TUDY<br>RAINEESHIP<br>TUDY (extra UE)                                                                    | AMME         |
| Iobility Agreement         Enter the data and press Search agreement cademic Year*         2023/2024         regree* | ✓ See ERASMUS+ FOR S<br>ERASMUS+ FOR T<br>ERASMUS+ FOR T<br>ERASMUS+ FOR T<br>ERASMUS+ FOR T<br>ERASMUS+ FOR T<br>ERASMUS+ FOR T<br>ERASMUS+ FOR T                         | SELECT THE EXCHANGE PROGRA<br>(STUDY OR TRAINEESHIP)<br>TUDY<br>RAINEESHIP<br>TUDY (extra UE)<br>RAINEESHIP (extra UE)<br>TUDY (extra UE)                        | AMME         |
| Iobility Agreement         Enter the data and press Search agreement cademic Year*         2023/2024         egree*  | ✓ See ERASMUS+ FOR S<br>ERASMUS+ FOR TE<br>ERASMUS+ FOR TE<br>ERASMUS+ FOR TE<br>ERASMUS+ FOR TE<br>ERASMUS+ FOR TE<br>ERASMUS+ FOR TE<br>EXCHANGE FOR S<br>EXCHANGE FOR P | SELECT THE EXCHANGE PROGRA<br>(STUDY OR TRAINEESHIP)<br>TUDY<br>RAINEESHIP<br>TUDY (extra UE)<br>RAINEESHIP (extra UE)<br>TUDY (extra UE)<br>LACEMENT (extra UE) | AMME         |

**4.2** Select the correct CYCLE OF STUDY: this is important because if you put the wrong cycle, your agreement won't be displayed later.

1st CYCLE→ Bachelor Students / Undergraduates

2nd CYCLE  $\rightarrow$  Master Students / Post graduated / degree

3rd CYCLE → PhD Students

| Mobility Agreement                                                                                                    |                                |
|----------------------------------------------------------------------------------------------------|--------------------------------|
| Inter the data and press Search agreement<br>Academic Year*                                                                         | Exchange programme*            |
| 2023/2024 ~                                                                                                    | ERASMUS+ FOR STUDY V           |
| Dogree*                                                                                                    |                                |
| SELECT ALSO THE CYCLE OF STUDY ~                                                                                                    | Search agreement THEN CLICK ON |
| 1st cycle (bachelor students / undergraduated)<br>2th cycle (master students / post graduated / degree)<br>3th cycle (PhD students) |                                |

**4.3** After you correctly select the exchange programme and the cycle, you will have the full list of the agreements,

Please search for your University, using the Erasmus Code or the name of the University. Do not use the "Filter" box but instead use the search feature clicking on the keyboard CTRL and F as explained below, then click "Select"

**IMPORTANT** Your University might have more agreements: pay attention to the FIELD OF STUDY as explained below. If you can't find your agreement please contact your International Relations Office at your Home University and ask to contact by email erasmus.agreement@unipa.it specifying the problems.

| oplicationform/applicationFormSte                                         | p01.seam                                                                                                    |                     |                                                                                                    |               |                        | 0                       | QE    | 3 ☆ |
|---------------------------------------------------------------------------|----------------------------------------------------------------------------------------------------|---------------------|----------------------------------------------------------------------------------------------------|---------------|------------------------|-------------------------|-------|-----|
| Enter the data and press Search     Academic Year*                        | h agreement                                                                                                    | Exchange programme* |                                                                                                    |               | WIEN                   | 1/4                     | ~ ~   | ×   |
| 2023/2024                                                                 | ~                                                                                                    | ERASMUS+ FOR STU    | DY                                                                                                    | ~             |                        |                         |       |     |
| Degree*                                                                   |                                                                                                    |                     |                                                                                                    | WE SUGGE      | ST USING THE SE        | ARCH TOO                | LBAR  |     |
| 1st cycle (bachelor students / unc                                        | dergraduated) 🗸 🗸                                                                                                    | Search agreement    |                                                                                                    | (CTRL+F) AN   | D INSERTING TH         | E NAME OF               | YOUR  | 1   |
| Filter                                                                    | Conding institution                                                                                                    |                     | Dessiving institution                                                                                                    | IN THE SAMPLE | SEARCH WAS WI          | TH "WIEN"               | KEYW  | ORD |
| Type of Incoming Student                                                  | senting institution                                                                                                    |                     | Receiving institution                                                                                                    |               |                        |                         |       |     |
| ERASMUS* FOR STUDY<br>Sports                                              | FAN S. NOLI UNIVERSITY - EXTRA UE (ALBANIA<br>Erasmus Code: SMS-NOLI ALBANIA<br>NA<br>REKTORATI@YAHOO.COM<br>NA                                 | )                   | UNIVERSITY OF PALERMOO (ITALIA)<br>Erasmus Code: I PALERMOO1<br>BELLAFIORE MARIANNA<br>MARIANNA.BELLAFIORE@UNIPA.IT<br>NA              | Select        |                        |                         |       |     |
| ERASMUS+ FOR STUDY<br>Languages, not further defined                      | UNIVERSIDAD NACIONAL DE ROSARIO - PIS (AF<br>Erasmus Code: PIS-ROSARIO<br>MR. BUSSOLA DIEGO<br>RRII-HUM@UNR.EDU.AR<br>+543414802670             | RGENTINA)           | UNIVERSITY OF PALERMO (ITALIA)<br>Erasmus Code: I PALERMO01<br>MINARDI GIOVANNA<br>GIOVANNA.MINARDI@UNIPA.IT<br>+3909123899224         | Select        |                        |                         |       |     |
| ERASMUS+ FOR STUDY<br>Languages, not further defined                      | UNIVERSITAET WIEN (AUSTRIA)<br>Erasmus Code: SMS-A WIEN01<br>N/A<br>AAA@AAA.IT                                                                  |                     | UNIVERSITY OF PALERMO (ITALIA)<br>Erasmus Code: I PALERMO01<br>CARACAUSI MARIA ROSA<br>MARIAROSA.CARACAUSI@UNIPA.I                     | Select        | AFTER YOU FIN<br>CLICK | D YOUR AG<br>ON "SELECT | REEMI | ENT |
| TION TO THE FIELD OF STU                                                  | JDY <sup>N/A</sup>                                                                                                    |                     | +3909123899556                                                                                                    |               |                        |                         |       |     |
| ERASMUS+ FOR STUDY<br>Business and administration, not<br>further defined | FACHHOCHSCHULE TECHNIKUM WIEN (AUSTRI<br>Erasmus Code: SMS-A WIEN20<br>N/A<br>AA@AAAA<br>N/A                                                    | IA)                 | UNIVERSITY OF PALERMO (ITALIA)<br>Erasmus Code: I PALERMO01<br>SCANNELLA ENZO<br>ENZO.SCANNELLA@UNIPA.IT<br>N/A                        | Select        |                        |                         |       |     |
| ERASMUS+ FOR STUDY<br>Sociology and cultural studies                      | KATHOLIEKE UNIVERSITEIT LEUVEN (BELGIO)<br>Erasmus Code: SMS-B LEUVEN01<br>N/A<br>ELKE.TIMMERMANS@INT.KULEUVEN.BE<br>32(0)16 323767             |                     | UNIVERSITY OF PALERMO (ITALIA)<br>Erasmus Code: I PALERMO01<br>DI GIOVANNI ELISABETTA<br>elisabetta.digiovanni@unipa.it<br>09123897007 | Select        |                        |                         |       |     |
| ERASMUS+ FOR STUDY<br>Philosophy and ethics                               | UNIVERSITE CATHOLIQUE DE LOUVAIN (BELGIO<br>Erasmus Code: SMS-B LOUVAIN01<br>COSTANTINO MAEDER<br>COSTANTINO.MAEDER@UCLOUVAIN BE<br>+3210478132 | 0)                  | UNIVERSITY OF PALERMO (ITALIA)<br>Erasmus Code: I PALERMO01<br>MISURACA PIETRO<br>PIETRO MISURACA@UNIPA.IT<br>+3909123899564           | Select        |                        |                         |       |     |
| ERASMUS+ FOR STUDY<br>Business and administration (broad<br>programmes)   | HAUTE ECOLE CHARLEMAGNE (BELGIO)<br>Erasmus Code: SMS-B LIEGE43<br>ANNE MARIE MARTIN LANERO<br>ANNEMARIE: MARTINLANERO@HECH.BE<br>+3242547604   |                     | UNIVERSITY OF PALERMO (ITALIA)<br>Erasmus Code: I PALERMO01<br>ROMANA NICOLA<br>NICOLA ROMANA@UNIPA.IT<br>+39.09123895249              | Select        |                        |                         |       |     |
| ERASMUS+ FOR STUDY<br>ICTS                                                | ANGEL KANCHEV UNIVERSITY OF RUSE (BULG<br>Erasmus Code: SMS-BG ROUSSE01<br>PROF PHD JULIANA POPOVA<br>JPPOPOVA@UNI-RUSE.BG<br>+35982888255      | ARIA)               | UNIVERSITY OF PALERMO (ITALIA)<br>Erasmus Code: I PALERMO01<br>TEGOLO DOMENICO<br>DOMENICO.TEGOLO@UNIPA.IT<br>+39.09123891119          | Select        |                        |                         |       |     |

**4.4** Now is time to create your LEARNING AGREEMENT: we only accept Learning Agreement generated by the UniPa system; no other agreements will be accepted. To select the subjects, start inserting the Subject Names and related ECTS as foreseen at your Home University; then click on SELECT to search for the subject related at the University of Palermo. If you want to perform research activities, you can select the box as shown below.

Application Form Step: 2

| Help                                                                                                    |                                                                                                    |
|----------------------------------------------------------------------------------------------------|----------------------------------------------------------------------------------------------------|
| Please specify the <b>Learning Agreement</b> with all the subjects tha <b>activities</b> , please specify this in the fields below. | t you want to follow at University of Palermo. If you want to perform also some <b>research</b>                                  |
| Learning agreement                                                                                                    |                                                                                                    |
| Enter the data of sending institution and fill receiving institution with \$                                                        | Select button                                                                                                    |
| Sending institution Insert here the as foreseen ar                                                                                  | e Subject Name and n° of ECTS<br><sup>-</sup> your Home University                                                               |
| Subject name INSERT COURSE NAME AS FORESEEN AT YOUR HOME UNIVERSITY                                                                 | Number of ECTS Credits           N° OF ECTS AT YOUR HOME UNIVERSITY           (Format example: 6.0)                              |
| Receiving institution (University of Palermo) Subject name Select                                                                   | Clcik on "Select" to search the related subject at UniPa                                                                         |
| Research Activities                                                                                                    |                                                                                                    |
| I want to perform research activities<br>Research description                                                                       | erform Research Activities you must check this box and<br>ity and n° of ECTs (optional and agreed with your teacher coordinator) |
| Number of Ects (format: 6.0) Enter 0.0 if you will not get any ects from this research activities.                                  |                                                                                                    |

#### **4.5** First check the subject from the UniPa Course Catalogue, at the following link:

<u>https://offertaformativa.unipa.it/offweb/public/corso/ricercaSemplice.seam</u>, and search for the Courses related to the subject you want to undertake. **(e.g. below with Statistics and Data Science Course as sample).** You can use the filters provided by the Course Catalogue or just the CTRL+F search tool of the browser as in the sample below

| Master's Degree (MSc) - Free access                                                                     | Master's Degree (MSc) - Free access                             | Maste statis 3/3 ^ ~ X                                               |
|----------------------------------------------------------------------------------------------------|-----------------------------------------------------------------|----------------------------------------------------------------------|
| SCIENCE OF PREVENTIVE AND ADAPTED<br>PHYSICAL ACTIVITY AND SPORT PERFORMANCE                            | SOCIAL WORK, INEQUALITIES AND SOCIAL<br>VULNERABILITIES - LM-87 | SO <mark>CIAL, WORK AND ORGANISATIONAL<br/>PSYCHOLOGY - LM-51</mark> |
| - LM-67, LM-68                                                                                          | The curriculum is chosen in year number: 1                      | The curriculum is chosen in year number: 1                           |
| The curriculum is chosen in year number: 2                                                              | Course data                                                     | Course data                                                          |
| <ul> <li>SCIENCES AND TECHNIQUES OF<br/>PREVENTIVE AND ADAPTED PHYSICAL<br/>ACTIVITY (LM-67)</li> </ul> |                                                                 | You can use the filter tool or<br>simply the CTRL+F search tool as   |
| <ul> <li>SCIENCES AND TECHNIQUES OF<br/>PREVENTIVE AND ADAPTED PHYSICAL<br/>ACTIVITY (LM-68)</li> </ul> |                                                                 |                                                                      |
| SCIENCES AND TECHNIQUES OF SPORT<br>PERFORMANCE (LM-67)                                                 |                                                                 |                                                                      |
| <ul> <li>SCIENCES AND TECHNIQUES OF SPORT</li> </ul>                                                    |                                                                 |                                                                      |
| PERFORMANCE (LM-68)                                                                                     | click on "Course Data" to see all the subjects                  |                                                                      |
| Master's Degree (MSc) - Free access                                                                     | Master's Degree (MSc) - Free access                             | Master's Degree (MSc) - Free access                                  |
| SPATIAL PLANNING - LM-48                                                                                | STATIS TICS AND DATA SCIENCE - LM-82                            | TOURISM SYSTEMS AND HOSPITALITY                                      |
| Course data                                                                                             | Course data 📥                                                   | MANAGEMENT - LM-49                                                   |
|                                                                                                    | <b>+</b>                                                        | Course data                                                          |

**4.6** After you open the Course Catalogue selected, you can search for the subject you want to undertake; subjects with lessons in English are marked with an asterisk (\*). You can ask your teacher coordinator for more information about the courses. Take note of the Course Code as show below that will be used to search your subject for the learning agreement. We also suggest contacting your Teacher Coordinator at UniPa (name and surname are mentioned in the Agreement) in order to ask for any questions related to the didactics.

| nativa.unipa.it/offweb/public/corso/visualizzaCurriculum.seam?oidCurriculum=22080&paginaProvenie | enza=ricercaSemplice | &cid=3125 | 577 |   | G 🖻 🗟 🖄   |
|--------------------------------------------------------------------------------------------------|----------------------|-----------|-----|---|-----------|
| 06318 - SCIENCE OF FINANCE BERRITTELLA (PA)                                                      | 6.0                  | 1         | tec |   | 1/1 ^ ~ X |
| 15506 - RISK MANAGEMENT 📆 SCANNELLA (PO) (*) in english                                          | 6.0                  | 1         | V   | С | SECS-P/11 |
| 18122 - TOPICS IN MACRO AND FINANCIAL ECONOMETRICS CIPOLLINI (PO) (*) in english                 | 6.0                  | 1         | V   | С | SECS-P/05 |
| 18132 - GAME THEORY 📆 MODICA (PO) (*) in english                                                 | 6.0                  | 1         | V   | С | SECS-P/01 |
| 19862 - MATHEMATICS DIDACTICS AND TEACHING METHODOLOGY CERRONI (PO)                              | 6.0                  | 1         | V   | С | MAT/04    |
| 23500 - STATISTICAL MACHINE LEARNING 📆 SOTTILE (RD) (*) in english                               | 6.0                  | 1         | V   | С | SECS-S/01 |
| 01662 - ENVIRONMENTAL BIOMONITORING NASELLI FLORES (PA)                                          | 6.0                  | 2         | V   | С | BIO/03    |
| 03553 - GENETICS CORONA (PA)                                                                     | 6.0                  | 2         | V   | С | BIO/18    |
| 18103 - BIG DATA & ANALYTICS LA CASCIA (PO)                                                      | 6.0                  | 2         | V   | С | INF/01    |
| 18119 - SCENARIO ANALYSIS FOR FINANCE CIPOLLINI (PO)                                             | 6.0                  | 2         | V   | С | SECS-P/05 |
| 18125 - DATA AND MODELS FOR MANAGEMENT DECISIONS DARDANONI (PO) (*) in english                   | 6.0                  | 2         | V   | С | SECS-P/03 |
| 18128 - FINANCIAL PLANNING AND CONTROL 🔂 QUARCHIONI (RD) (*) in english                          | 6.0                  | 2         | V   | С | SECS-P/07 |
| 18584 OPEN DATA MANAGEMENT TECHNIQUES 🔂 TAIBI (IE)                                               | 6.0                  | 2         | V   | С | INF/01    |
| 18649 - DOCIMOLOGY WITH DOCIMOLOGY WORKSHOP                                                      | 6.0                  | 2         | V   | С | M-PED/04  |
| 19272 - ARTIFICIAL INTELLIGENCE AND DEEP LEARNING 📆 LO BOSCO (PA) (*) in english                 | 6.0                  | 2         | V   | С | INF/01    |
| 19976 - BID DATA MANAGEMENT 🔂 ROMBO (PO) (*) in english                                          | 6.0                  | 2         | V   | С | INF/01    |
| 20732 - EMOTIONAL INTELLIGENCE IN DEVELOPMENT D'AMICO (PA)                                       | 6.0                  | 2         | V   | С | M-PSI/04  |
| 22375 - GENETIC STATISTICS AND BIOINFORMATIC APPLICATIONS 📆 BERTOLAZZI (RD)                      | 6.0                  | 2         | v   | С | SECS-S/01 |

**4.7** Now that you found your courses, go back on your application procedure: step 1 will be SELECTING THE FACULTY/SCHOOL as shown below and then click "SELECT". If you don't know which faculty/school is related to your course, you can ask your teacher coordinator, or select one and then check in the step 4.8 if the courses is available.

| Application Form Step: 2                                                                                                    |                                                      |
|----------------------------------------------------------------------------------------------------|------------------------------------------------------|
| Help                                                                                                    |                                                      |
| Please specify the Learning Agreement with all the subjects that you want to follow at University of Palermo. If you want to perform also some research activities, please specify this in the fields below.                                                                          |                                                      |
| Search teaching                                                                                                    | _                                                    |
| () The field 'Faculty/School' and a field among 'Course unit code', 'Course unit description', 'Number of ECTS credits' are required fields to search a subject.                                                                                                    |                                                      |
| Faculty/School*                                                                                                    | 1) Select the Faculty/School then click on "select". |
| BASIC AND APPLIED SCIENCES / SCIENZE DI BASE E APPLICATE<br>LAW AND SOCIAL-ECONOMIC STUDIES / SCIENZE GIUR. ED ECONSOCIALI<br>HUMAN SCIENCES AND CULTURAL HERITAGE / SCIENZE UMANE E DEL PATRIM.CULTURALE<br>MEDICINE AND SURGERY / MEDICINA E CHIRURGIA<br>POLYTECHNIC / POLITECNICA |                                                      |
| Number of ECTS Credits                                                                                                    | Ţ                                                    |
| (Format example: 6.0)                                                                                                    |                                                      |
| Back Search                                                                                                    |                                                      |
| Course description                                                                                                    |                                                      |
|                                                                                                    |                                                      |
|                                                                                                    |                                                      |

#### **4.8** Step two will be selecting the COURSE, from the list as shown below.

| Application Form Step: 2                                                                                                    |                                                                   |
|----------------------------------------------------------------------------------------------------|-------------------------------------------------------------------|
| Help                                                                                                    |                                                                   |
| Please specify the Learning Agreement with all the subjects that you want to follow at University of Palermo. If you want to perform also some research activities, please specify this in the fields below.                                                                                                    |                                                                   |
| Search teaching                                                                                                    |                                                                   |
| The field 'Faculty/School' and a field among 'Course unit code', 'Course unit description', 'Number of ECTS credits' are required fields to search a subject.     Faculty/School*                                                                                                    |                                                                   |
| BASIC AND APPLIED SCIENCES / SCIENZE DI BASE E APPLICATE  Select                                                                                                    | 2) After, you can select the "Course"<br>using the list displayed |
| Course                                                                                                    |                                                                   |
| CONSERVATION BIOLOGY (2261) / BIOLOGIA DELLA CONSERVAZIONE<br>PRECISION AGRICULTURE (2293) / AGRICOLTURA DI PRECISIONE<br>SCIENCES AND TECHNOLOGIES FOR THE DEFENSE AND CONSERVATION OF THE SOIL (2294) / SCIENZE E TECNOLOGIE PER LA DIFESA E LA CONSERVAZION<br>BIODIVERSITY AND TECHNOLOGIES FOR THE DEFENSE AND CONSERVATION OF THE SOIL (2294) / SCIENZE E TECNOLOGIE PER LA DIFESA E LA CONSERVAZION<br>BIODIVERSITY AND TECHNOLOGICAL INNOVATION (2295) / BIOTECNOLOGIE INDUSTRIALI BIOMOLECOLARI<br>HUMAN FEEDING AND NUTRITION SCIENCES (2295) / BIOTECNOLOGIE INDUSTRIALI BIOMOLECOLARI<br>HUMAN FEEDING AND NUTRITION SCIENCES (2295) / SCIENZE DELL'ALIMENTAZIONE E NUTRIZIONE UMANA<br>DATA, ALGORITIMS, AND MACHINE INTELLIGENCE (2270) / DATA, ALGORITIMS, AND MACHINE INTELLIGENCE<br>ANIMALE PHARMACEUTICS AND NUTRACUTICS (2278) / FARMACEUTICA E NUTRACEUTICA ANIMALE<br>ARTIFICIAL INTELLIGENCE (2291) / INTELLIGENCE (2270) / DATA, ALGORITIMAS, AND MACHINE INTELLIGENCE<br>ANIMALE PHARMACEUTICS AND NUTRACUTICS (2278) / FARMACEUTICA E NUTRACEUTICA ANIMALE<br>ARTIFICIAL INTELLIGENCE (2291) / INTELLIGENZA ARTIFICIALE<br>MEDITERRANEAN AGRICULTURAL SYSTEMS (2292) / SISTEMI AGRICOLI MEDITERRANEI<br>GASTRONOMIC SCIENCES (2300) / SCIENZE GASTRONOMICHE<br>BIOLOGY (2108) / SCIENZE BIOLOGICHE<br>MOLECULAR AND HEALTH BIOLOGY (2195) / BIOLOGIA MOLECOLARE E DELLA SALUTE<br>BIODIVERSITY AND ENVIRONMENTAL BIOLOGY (2196) / BIODIVERSITA' E BIOLOGIA AMBIENTALE<br>MATHEMATICS (2158) / MATEMATICA<br>CHEMISTRY (2159) / CHIMICA<br>GEORISK AND GEORESOURCES (2229) / GEORISCHI E GEORISORSE<br>BIOTECHNOLOGIES (2075) / BIOTECNOLOGIE<br>CHEMISTRY (2076) / CHIMICA | IE DEL SUOLO                                                      |

**4.9** After selecting the course, you can search for the unit courses you want to add in your learning agreement; use the field "Course Unit Code" inserting the code from the Course Catalogue as explained in points 4.5 and 4.6, then click on "SEARCH". The courses will be displayed below. Then click **select** to add the subject.

| earch teaching                                                                                                    |                    |
|----------------------------------------------------------------------------------------------------|--------------------|
| ) The field 'Faculty/School' and a field among 'Course unit code', 'Course unit description', 'Number of ECTS credits' are required fields to se | earch a subject.   |
| iculty/School*                                                                                                    |                    |
| POLYTECHNIC / POLITECNICA                                                                                                    | Ŷ                  |
| Select                                                                                                    |                    |
| burse                                                                                                    |                    |
| STATISTIICS AND DATA SCIENCE (2235) / STATISTICA E DATA SCIENCE                                                                                  | Y                  |
| burse unit code                                                                                                    |                    |
| 18584 insert the unit code here                                                                                                    |                    |
| burse unit description                                                                                                    |                    |
|                                                                                                    |                    |
| umber of ECTS Credits                                                                                                    |                    |
|                                                                                                    |                    |
| ormat example: 6.0)                                                                                                    |                    |
|                                                                                                    |                    |
| Back Search                                                                                                    |                    |
| Course description                                                                                                    | select the subject |
| DPEN DATA MANAGEMENT TECHNIQUES (18584) / TECNICHE PER LA GESTIONE DEGLI OPEN DATA                                                               |                    |
| aculty/School POLYTECHNIC / SCUOLA POLITECNICA                                                                                                   | Select             |
| Course STATISTIICS AND DATA SCIENCE / 2235 - STATISTICA E DATA SCIENCE - CLASSE LM-82 - CORSO DI LAUREA MAGISTRALE BIENNALE                      |                    |
| ferm/semester 2                                                                                                    |                    |
|                                                                                                    |                    |

**4.10** Another way to find your courses will be inserting KEYWORDS in the Unit Description; in this way you will be able to see all the courses that can be selected and added in your learning agreement. Once you found your subject, click "SELECT"

| Please specify the Learning Agreement with all the subjects that you want to follow at University of Palermo. If you want to perform also some research activities, please specify this in the fields below.                                                                                                    |                                                            |
|----------------------------------------------------------------------------------------------------|------------------------------------------------------------|
| Search teaching                                                                                                    | J                                                          |
| (1) The field 'Faculty/School' and a field among 'Course unit code', 'Course unit description', 'Number of ECTS credits' are required fields to search a subject.                                                                                                    |                                                            |
| Faculty/School*                                                                                                    |                                                            |
| BASIC AND APPLIED SCIENCES / SCIENZE DI BASE E APPLICATE                                                                                                    |                                                            |
| Select Course                                                                                                    |                                                            |
| HUMAN FEEDING AND NUTRITION SCIENCES (2245) / SCIENZE DELL'ALIMENTAZIONE E NUTRIZIONE UMANA                                                                                                    |                                                            |
| Course unit code                                                                                                    |                                                            |
|                                                                                                    |                                                            |
| Course unit description                                                                                                    | Add Keywords                                               |
| food                                                                                                    | based on the                                               |
| Number of ECTS Credits                                                                                                    | subjects                                                   |
|                                                                                                    |                                                            |
| (Format example: 6.0)                                                                                                    |                                                            |
|                                                                                                    | Click on "Search"                                          |
| Back Search                                                                                                    |                                                            |
| Course description                                                                                                    |                                                            |
| METABOLIC SYNDROME AND GASTRO-INTESTINAL SYSTEM DISEASES AND FOOD ALLERGY (20998) / SINDROME METABOLICA E MALATTIE<br>DELL'APPARATO GASTRO-INTESTINALE E ALLERGIE ALIMENTARI                                                                                                    |                                                            |
| Faculty/School       BASIC AND APPLIED SCIENCES / SCUOLA DELLE SCIENZE DI BASE E APPLICATE         Course       HUMAN FEEDING AND NUTRITION SCIENCES / 2245 - SCIENZE DELL'ALIMENTAZIONE E NUTRIZIONE UMANA - CLASSE LM-61 - CORSO DI LAUREA MAGISTRALE         BIENNALE       Ects credits       9.0         Term/semester       1                                                                                                    | Subejcts will be<br>displayed, and you<br>can select to be |
| FOOD SCIENCE AND TECHNOLOGIES (06345) / SCIENZE E TECNOLOGIE ALIMENTARI                                                                                                    | added in your                                              |
| Faculty/School         BASIC AND APPLIED SCIENCES / SCUOLA DELLE SCIENZE DI BASE E APPLICATE         Science         Science         Scie |                                                            |

**4.11** Now, once selected the subject, you can click on ADD TO LEARNING AGREEMENT; **repeat the same procedure for all the subjects you want to include in your Learning Agreement.** 

| Learning agreement                                                                      |                        |
|-----------------------------------------------------------------------------------------|------------------------|
| Enter the data of sending institution and fill receiving institution with Select button |                        |
| Sending institution                                                                     |                        |
| Subject name                                                                            | Number of ECTS Credits |
| Languages                                                                               | 9                      |
|                                                                                         | (Format example: 6.0)  |
| Receiving institution (University of Palermo)                                           |                        |
| Subject name                                                                            |                        |
| LANGUAGES AND SOCIETY - 9.0 Ects                                                        |                        |
| Select                                                                                  |                        |
| ADD TO LEARNING AGREEMENT After you can add it to the Learn                             | ing Agreement          |

#### **STEP 5 – APPLICATION SUBMISSION AND MANDATORY DOCUMENTATION**

After completing your Learning Agreement, it's time to upload the required documents and submit your application for the acceptance by our offices. You'll be able to review a summary of your information and make any necessary changes if needed by going back.

As specified below, it is mandatory to download the **APPLICATION FORM** and **LEARNING AGREEMENT**.

| Summary application                                                                                                    |                                                                                                    |                                                     |                                             |
|----------------------------------------------------------------------------------------------------|----------------------------------------------------------------------------------------------------|-----------------------------------------------------|---------------------------------------------|
| ID application                                                                                                    | Application status                                                                                                    |                                                     |                                             |
| Type of Incoming Student                                                                                                    | Sending institution                                                                                                    | -                                                   | Here you have a summary of your application |
| Departmental coordinator at the sending institution                                                                                                    | Departmental coordinator at the University of Palermo                                                                                                    |                                                     |                                             |
| Starting Date (dd/mm/yyyy)                                                                                                    | Duration of stay in months                                                                                                    |                                                     |                                             |
| Duration of stay in days                                                                                                    |                                                                                                    |                                                     |                                             |
| Download                                                                                                    |                                                                                                    |                                                     |                                             |
| Please download the following documents: IMPORTANT: Download the following documents:     Application form     Learning Agreement     To be signed by the student and by the sending institution before uploading as an attachmen | ad the Application Form and the Learnin<br>be signed and stamped following the ir<br>t to this application. Also upload your applicant's photo (jpeg image | ng Agreement<br>nformation decribed<br>420x480 px). |                                             |
| Attachments                                                                                                    |                                                                                                    |                                                     |                                             |
| Requested attachments*                                                                                                    | File* Scegli file Nessun file selezionato                                                                                                    |                                                     | Here you can upload<br>the files.           |

#### **5.1** STEPS TO COMPLETE THE APPLICATION:

- 1) **DOWNLOAD AND PRINT THE APPLICATION FORM AND LEARNING AGREEMENT**. Only documents generated by the system are accepted. No other Learning Agreement or documents will be accepted.
- 2) The APPLICATION FORM must be Signed and Stamped by your International Relation Office;
- 3) The **LEARNING AGREEMENT** must be signed by You and by the Coordinator from your University. The signature of the UniPa Coordinator is mandatory for all Traineeship mobilities and only for Medicine Students.
- 4) Upload valid ID/Passport
- 5) Upload your Picture, it must be a recognizable photo with your face visible
- 6) Upload the Learning Agreement duly signed.
- 7) Upload the Application form duly signed and stamped.
- 8) After you upload all, CLICK ON SEND APPLICATION FORM!

| Attachments                                                                                                    |                                           |                                                                                                    |                                                      |
|----------------------------------------------------------------------------------------------------|-------------------------------------------|----------------------------------------------------------------------------------------------------|------------------------------------------------------|
| Requested attachments*                                                                                                    | File* Scegli file Nessun file selezionato | Do not forget to:                                                                                                    |                                                      |
| Applicant's photo (jpeg image 420x480 px)<br>Applicant's photo (jpeg image 420x480 px)<br>ID Card\Passport (pdf or jpeg file)<br>Application form (pdf or jpeg file)<br>Learning agreement (pdf or jpeg file)<br>Add attachement |                                           | <ol> <li>Add a profile picture, with your face vis</li> <li>Add a valid ID/Passport</li> <li>Add the APPLICATION FORM signed and<br/>your University International Relation Offi</li> <li>Add the LEARNING AGREEMENT (LA) signed and your teacher coordinator from your University</li> </ol> | ible<br>d stamped by<br>ce<br>gned by you,<br>rsity. |
| Back GO TO LIST OF MY APPLICATIONS SEND APPLICATION FORM                                                                                                    | ND APPLICATION                            | The signature in the LA of the UniPa coord<br>mandatory only for Medicine students an                                                                                                    | linator is<br>d TRAINEESHIP                          |

### **5.2** After you send the application, it will be evaluated by the UniPa incoming office, and you will receive an *ACCEPTANCE EMAIL if the application will be successful.*

In case some of the documents are not correct, you will receive an email with the correction needed, and you must again follow the indication provided, to complete your application. You can also view and delate the application by clicking the yellow icon (to modify) or the red x to delate your application.

| YOU CAN CLOSE AND CONTINUE YOUR APPLICATIO |                                                                               |                                               | CATION, |                    |      |                       |         |
|--------------------------------------------|-------------------------------------------------------------------------------|-----------------------------------------------|---------|--------------------|------|-----------------------|---------|
| Click on t                                 | his icon for view the related Application Form detail                         | BY CLICKING THE BUTTON UNDER "MY APPLICATION" |         |                    |      |                       |         |
| View                                       |                                                                               |                                               |         |                    |      |                       |         |
|                                            |                                                                               |                                               |         |                    |      |                       |         |
| Applic                                     | ation Form not deleted                                                        |                                               |         |                    |      | ~                     | Refresh |
|                                            |                                                                               |                                               |         |                    |      |                       |         |
|                                            |                                                                               |                                               | Roll    | Creation<br>& Last |      |                       |         |
| 10.                                        | Description                                                                   | A.Y.                                          | number  | Modified           | Step | State                 | Op.     |
| 3251401                                    | Application form for incoming students (visiting, exchange, ERASMUS incoming) | 2023/2024                                     |         | 07/11/2023         | 2    | Da completare sul Web | 🖨 🗙     |
|                                            |                                                                               |                                               |         | 10:36:34           |      |                       |         |
|                                            |                                                                               |                                               |         |                    |      |                       |         |
|                                            |                                                                               |                                               |         |                    |      |                       |         |

#### **CONTACTS AND FINAL INFORMATION:**

- For any questions regarding the administrative aspects and problems with the application procedure, you can send an email to <u>incoming.students@unipa.it</u> specifying your problems and eventually enclosing screens of the issue.
- For any questions regarding the agreements or you can't find your agreement, please contact your International Relations Office at your Home University, and ask to contact by email erasmus.agreement@unipa.it specifying the problems.
- For any questions regarding the didactics, such as subject selection and other information, you can contact your TEACHER COORDINATOR that is mentioned in the agreement. Email can be found in the UniPa website.

IRO INCOMING OFFICE

#### Educational offer is available here:

https://offertaformativa.unipa.it/offweb/public/corso/ricercaSemplice.seam

Subject in English are marked with an asterisk (\*).

#### Academic calendar is available here:

https://www.unipa.it/mobilita/en/useful-information/the-didactic-calendar/

#### FAQ about your mobility:

https://www.unipa.it/amministrazione/direzionegenerale/sspinternationalrelationsoffice/u.o .incoming/faq/